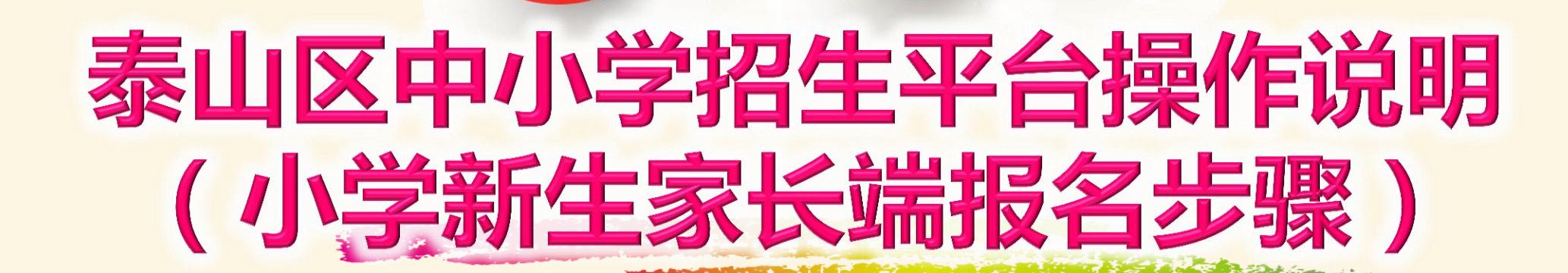

泰山区教体局

2021年8月15日

2

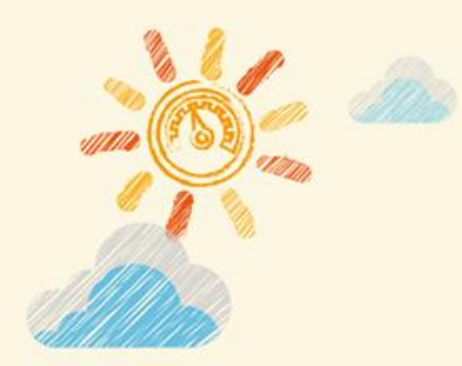

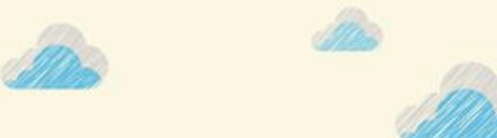

# 本操作说明为小学新生信息网上填报流程, 内容由平台登录、信息填报、证件上传、选择报 名学校四部分部分组成。 报名时间为: 8月22日、23日。

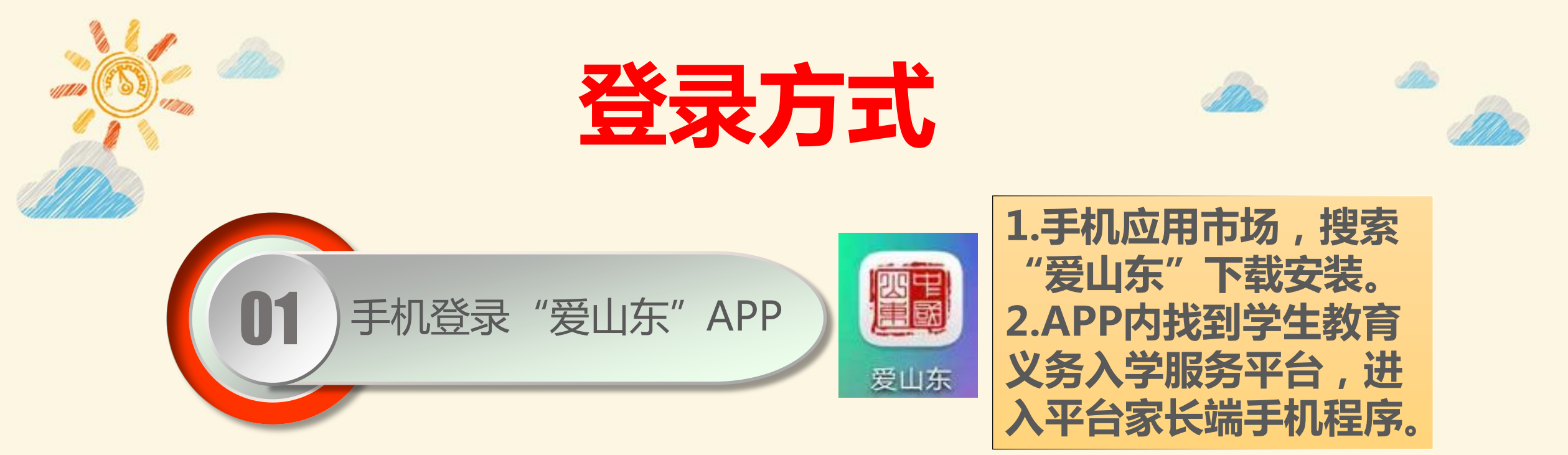

02

电脑PC登入:

泰山区义务教育新生入学服务平台 网址:http://61.156.49.98:9007/tatszs

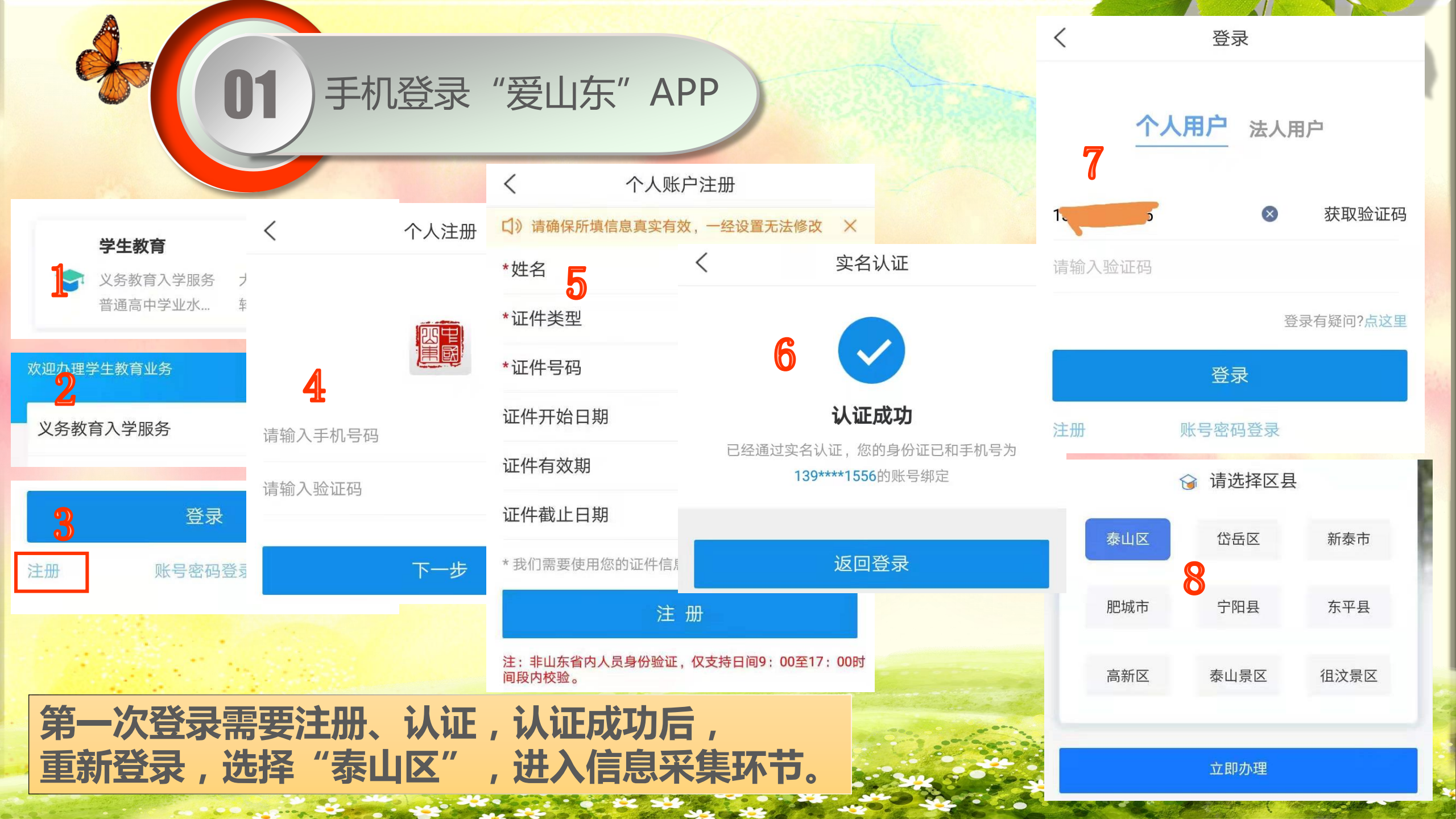

## 泰山区义务教育新生入学服务平台 网址:http://61.156.49.98:9007/tatszs

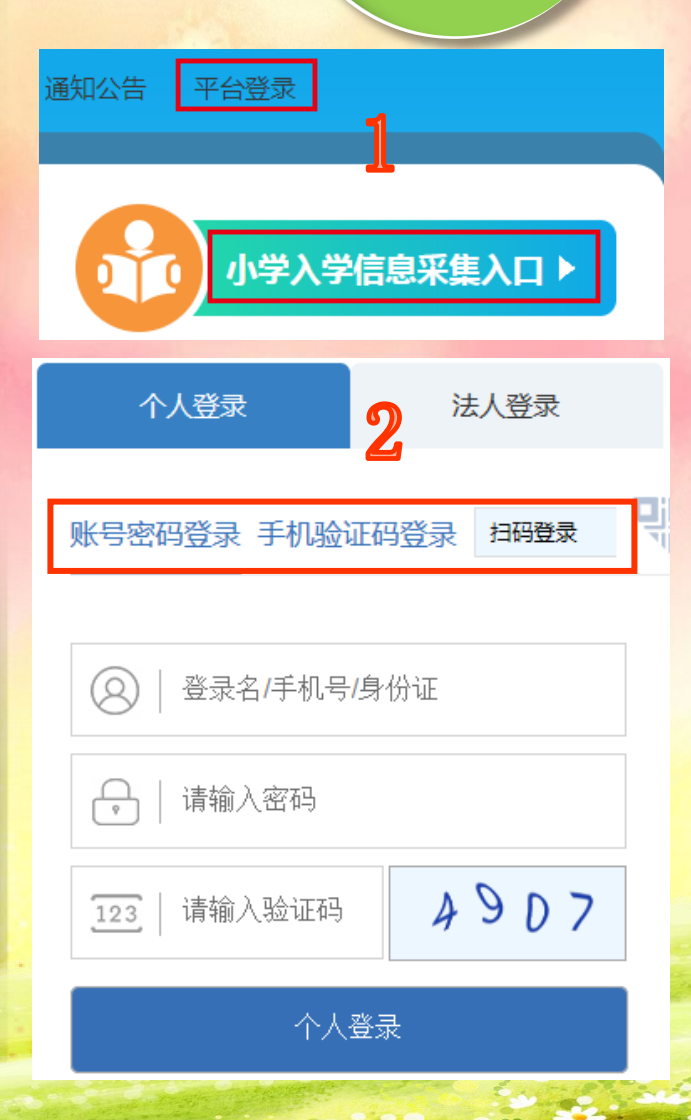

02

电脑PC登入:

### 关于平台使用的相关说明

家长朋友,您好,请认真阅读以下内容,按要求完成网上信息采集。

1. 平台开放时间:请根据招生政策中的时间要求,在开放报名时间内及时完成信息填报及核对。

2. 为确保采集的信息完整有效,请按照采集页面相关提示,规范填写各项信息。

3. 请实事求是的填写各项信息,对于故意提供虚假信息,影响到孩子入学的,责任自负。

V 我已认真阅读上述内容,知悉平台使用相关要求。 4

# 点击"个人登录",登录方式可以选择账号密码登录、手机 验证码登录、"爱山东"扫码登录,账号密码可以使用"爱 山东"注册的账号密码。

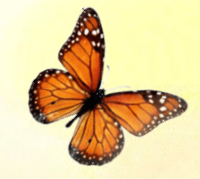

# 登陆后操作界面

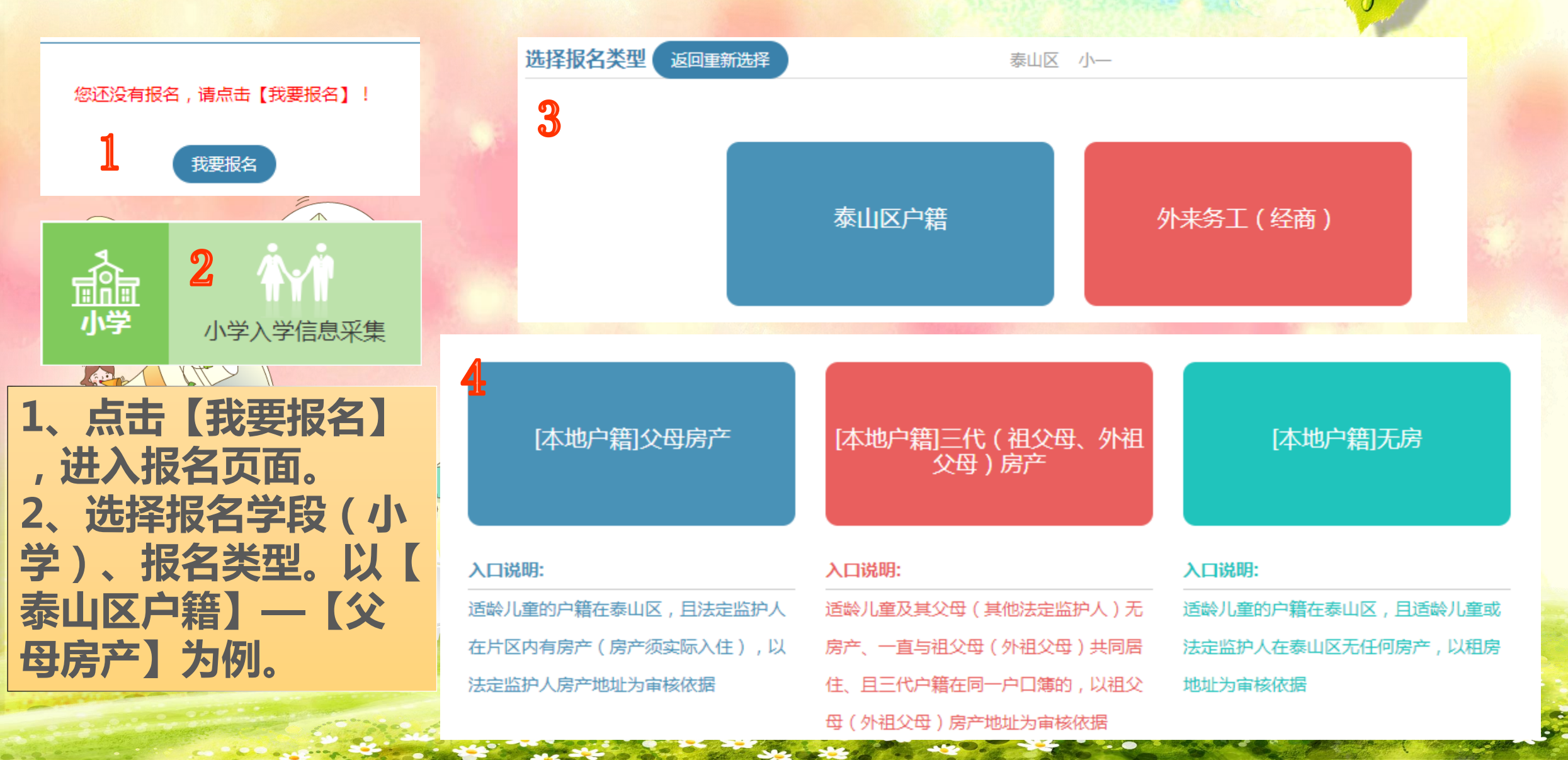

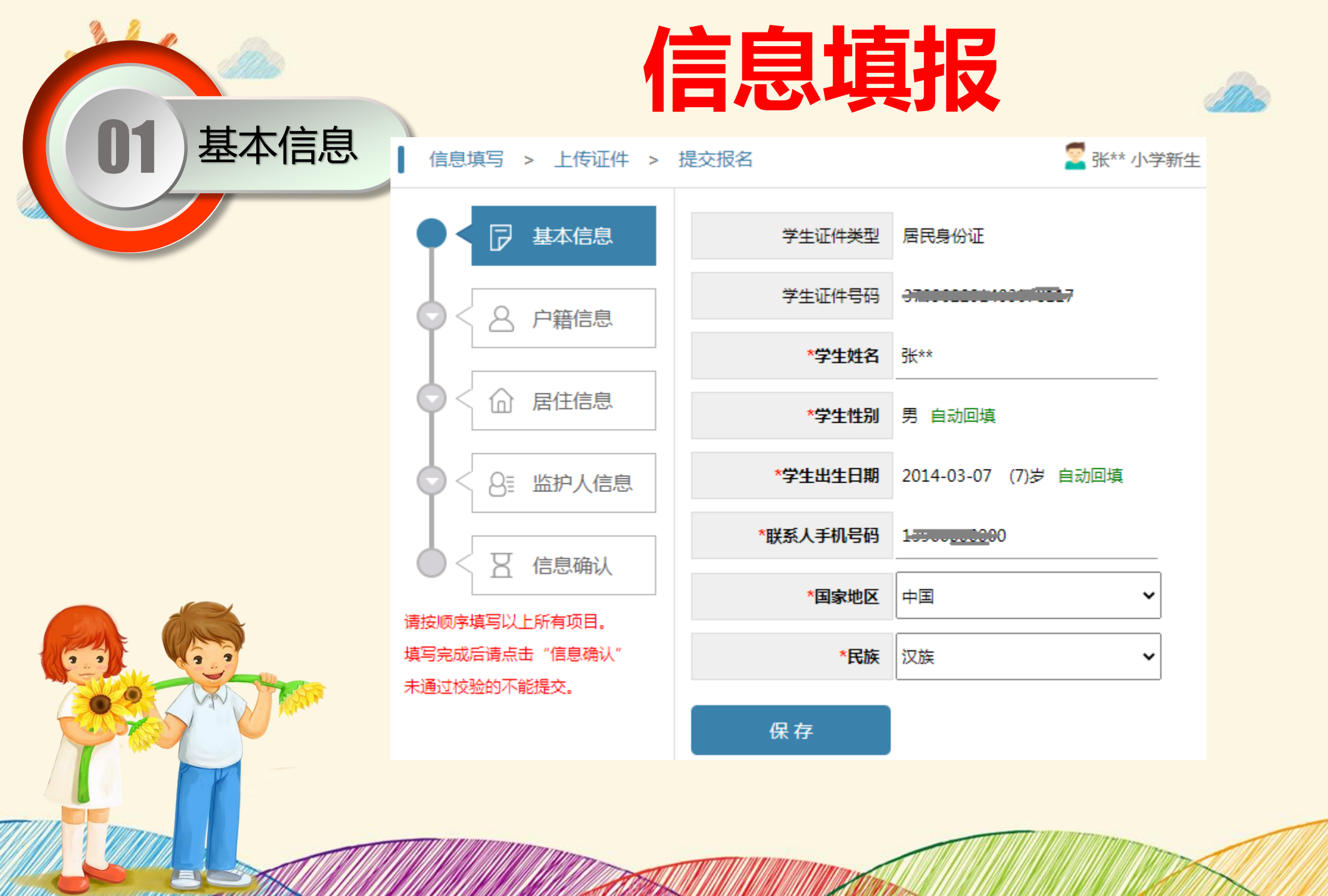

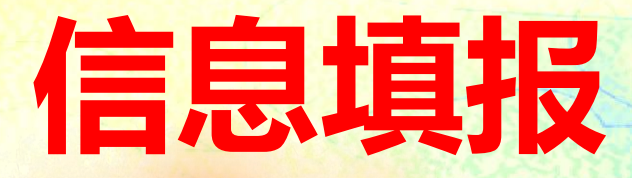

信息填写 > 上传证件 > 提交报名

02

户籍信息

张\*\* 小学新生 [本地户籍]]

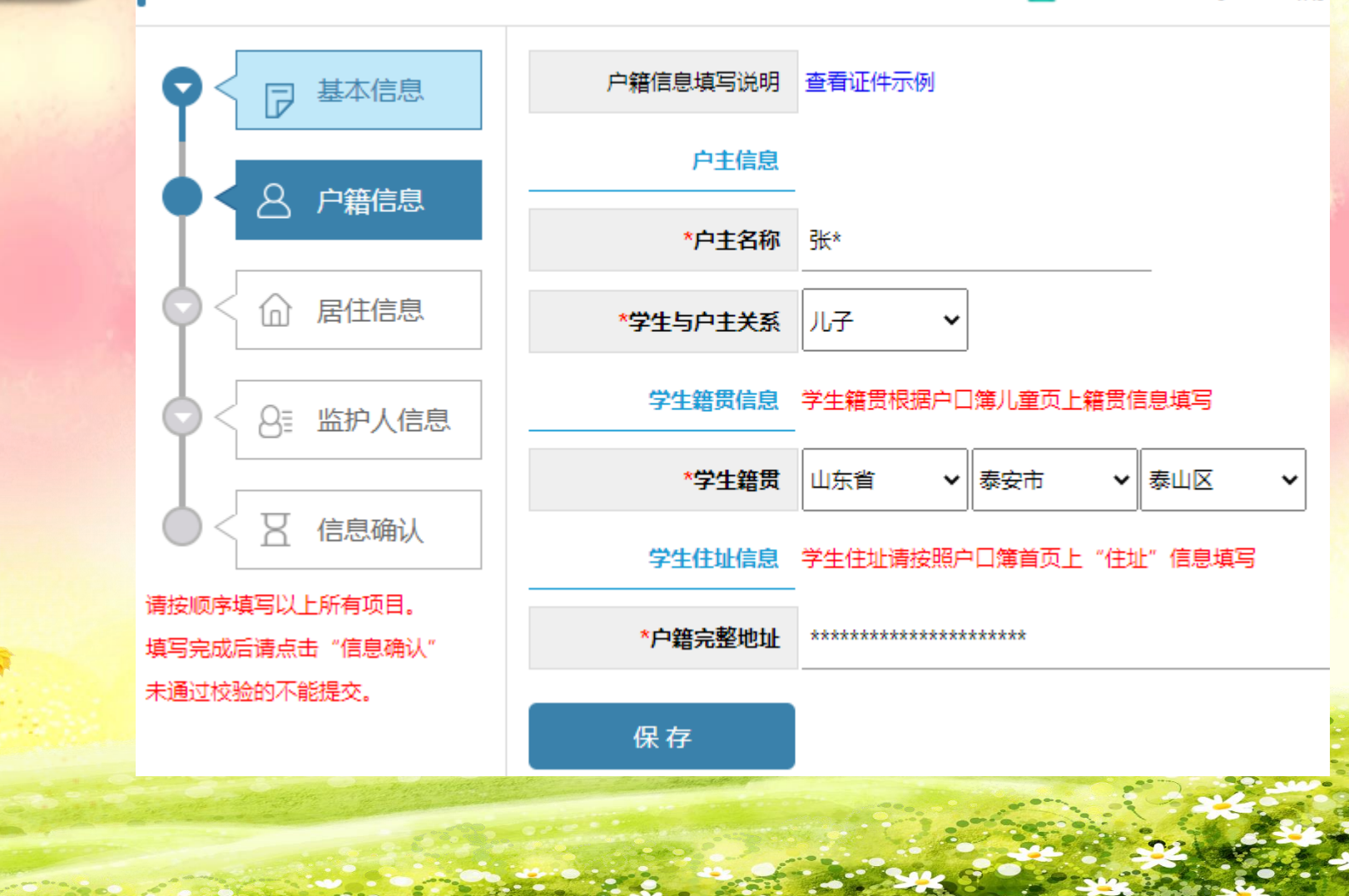

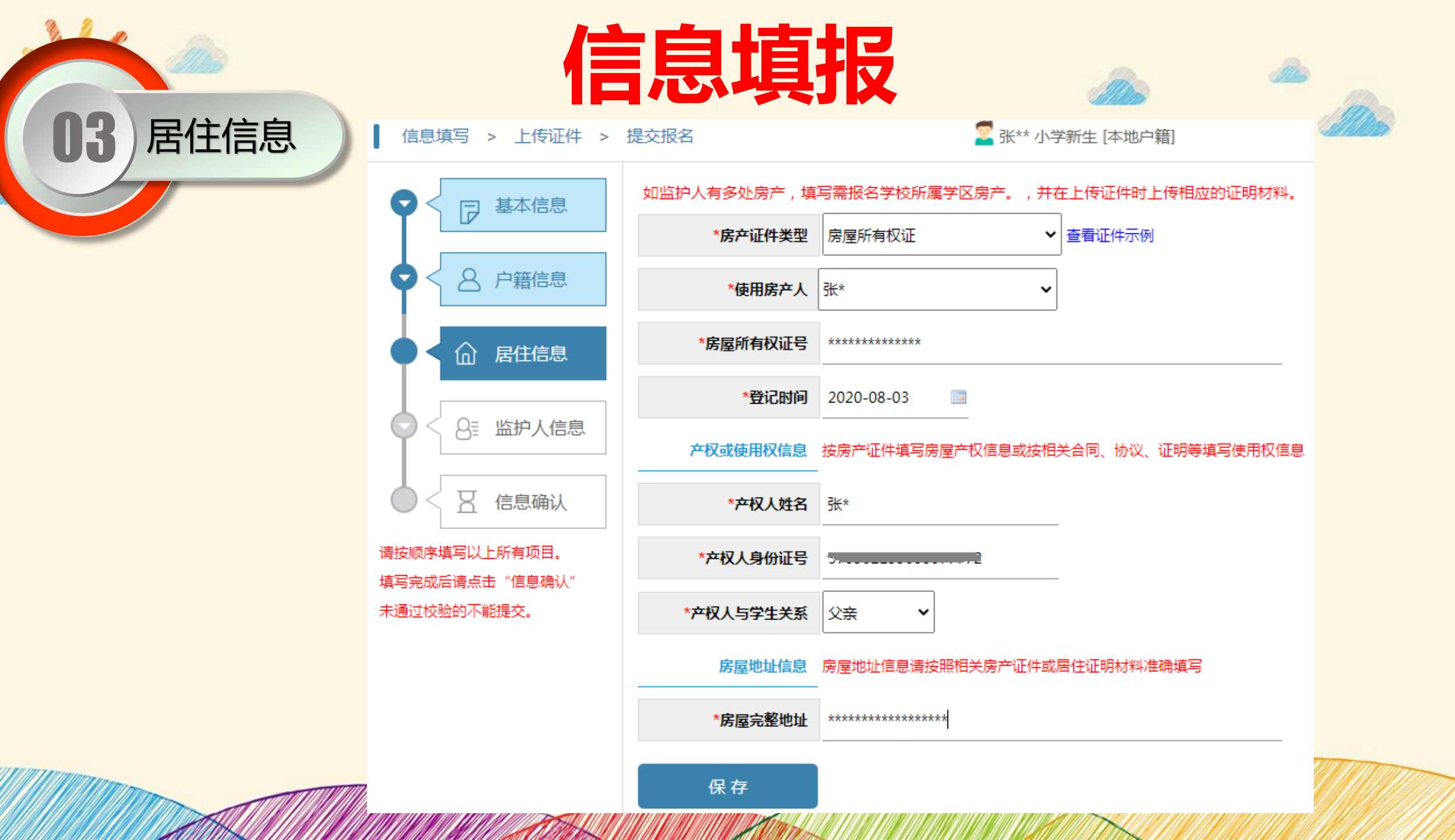

信息填报

监护人信息 | 信息填写 > 上传证件 > 提交报名

04

🗧 张\*\* 小学新生 [本地户籍]

双亲(包括离异)家庭需将两个监护人信息填写完整;单亲家庭(监护人未婚或丧偶),无法提供第二个监护人信息的,

| •                                              | P  | 基本信息  |  |  |
|------------------------------------------------|----|-------|--|--|
| •                                              | 8  | 户籍信息  |  |  |
| •                                              |    | 居住信息  |  |  |
| • 1                                            | 8≣ | 监护人信息 |  |  |
|                                                | X  | 信息确认  |  |  |
| 请按顺序填写以上所有项目。<br>填写完成后请点击 "信息确认"<br>去通过统验的工能提示 |    |       |  |  |
|                                                |    |       |  |  |
|                                                |    |       |  |  |

\*监护人(一)与学生关系 父亲 ¥ \*监护人(二)与学生关系 母亲 ~ 监护人(一)信息 \*姓名 张\* \*性别 男 ~ \*国家地区 中国 Š \*证件类型 居民身份证 -▶ 泰安市 \*户籍地址 山东省 ▼ 泰山区 \*\*\*\*\*\*\*\*\* ~ \*手机号码 1.\_\_\_\_0

监护人2关系可选择与监护人1关系相同,并在上传证件时上传相应的证明材料。

监护人(二)信息

\*\*\*\*\*\*\*\*\*\*\*\*\*\*

\*工作单位

\*姓名

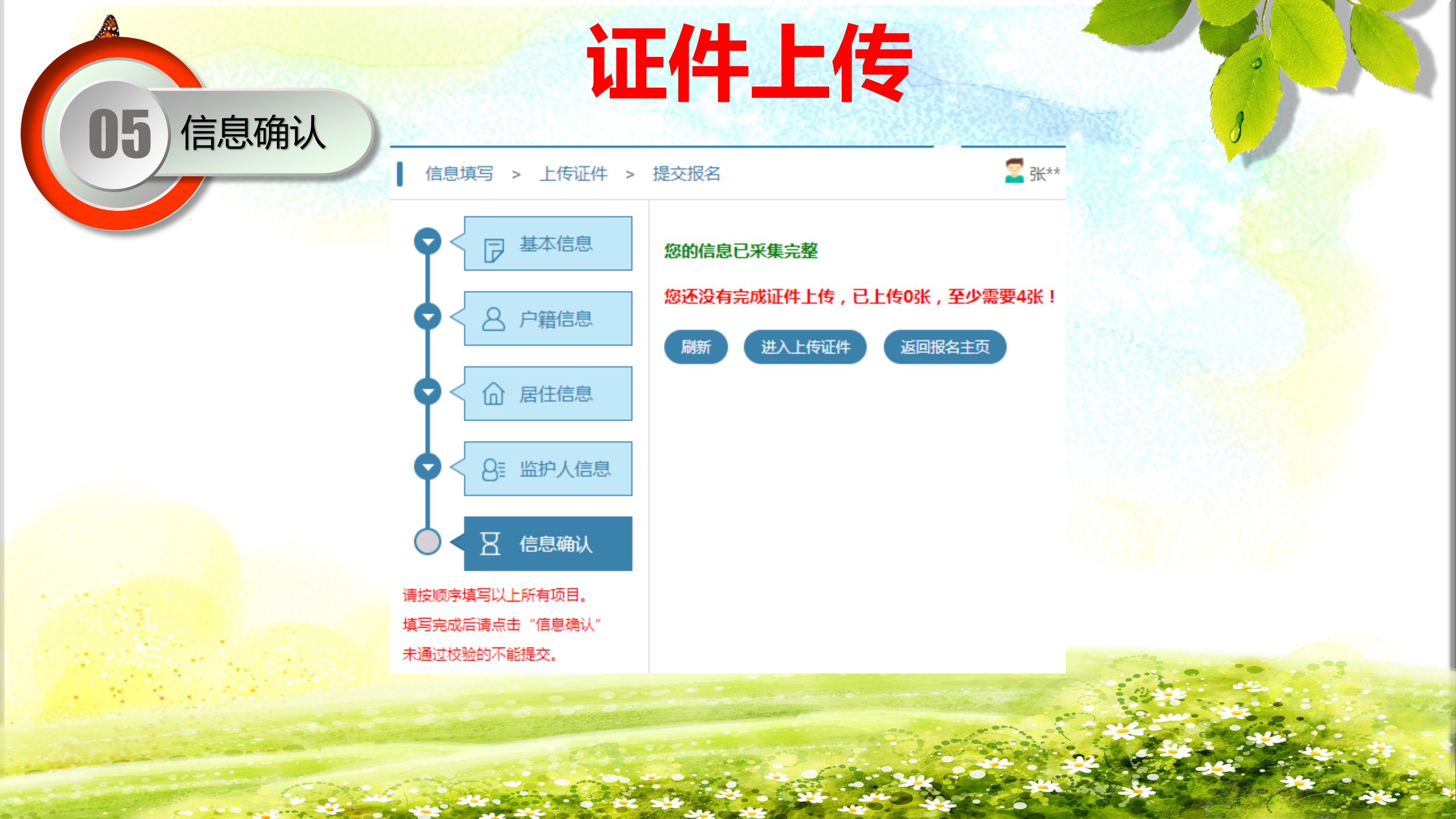

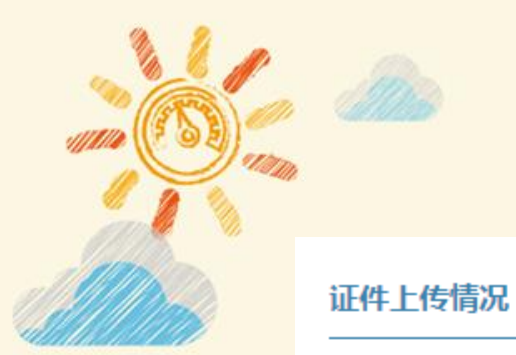

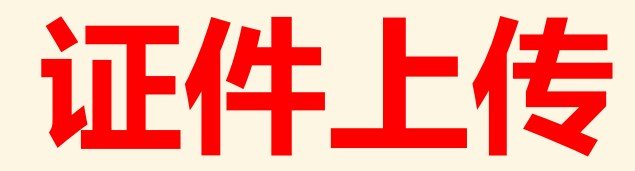

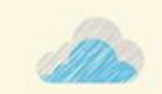

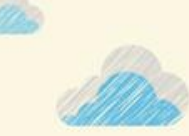

进入上传

若户口簿无法清晰证明儿童与户主或房产所有人的亲子关系,请在"户口簿"证件材料中上传结婚证、出生证等辅助证明材料。

| 采集项目   | 证件材料     | 至少上传张数 | 已上传张数 | 校验结果 |
|--------|----------|--------|-------|------|
| 基本信息   | * 预防接种证  | 1      | 0     | 4    |
| 户籍信息   | * 户口簿    | 1      | 0     | 4    |
| 房产信息   | * 房产证    | 1      | 0     | 4    |
| 监护人1信息 | * 居民身份证  | 1      | 0     | 4    |
| 其他材料   | * 教育优抚对象 | 0      | 0     | 0    |
| 其他材料   | * 其他辅助材料 | 0      | 0     | 0    |

确认完成上传,返回报名主页

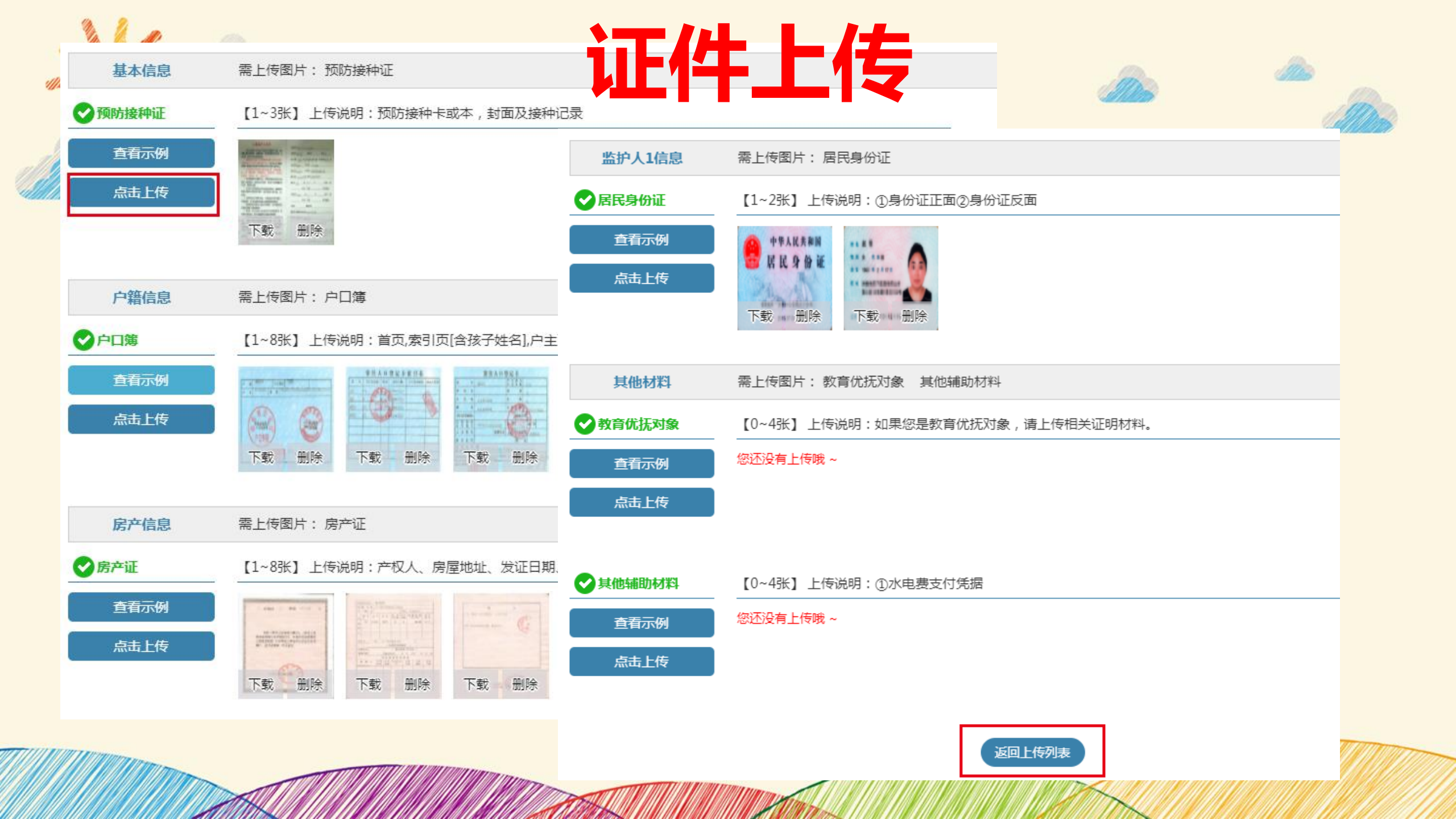

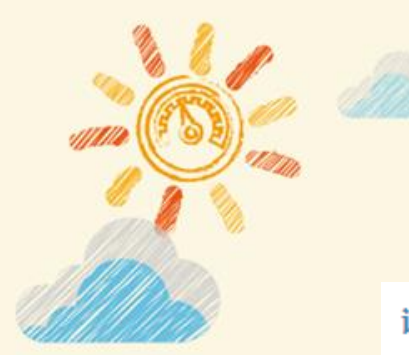

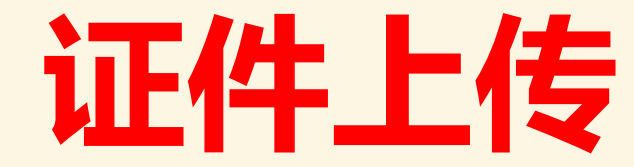

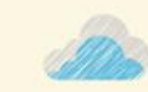

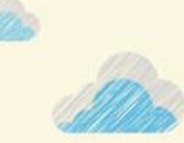

证件上传情况

进入上传

若户口簿无法清晰证明儿童与户主或房产所有人的亲子关系,请在"户口簿"证件材料中上传结婚证、出生证等辅助证明材料。

| 采集项目   | 证件材料     | 至少上传张数 | 已上传张数 | 校验结果 |
|--------|----------|--------|-------|------|
| 基本信息   | * 预防接种证  | 1      | 1     | 0    |
| 户籍信息   | * 户口簿    | 1      | 5     | 0    |
| 房产信息   | * 房产证    | 1      | 3     | 0    |
| 监护人1信息 | * 居民身份证  | 1      | 2     | 0    |
| 其他材料   | * 教育优抚对象 | 0      | 0     | 0    |
| 其他材料   | * 其他辅助材料 | 0      | 0     | 0    |
|        |          |        |       |      |

确认完成上传,返回报名主页

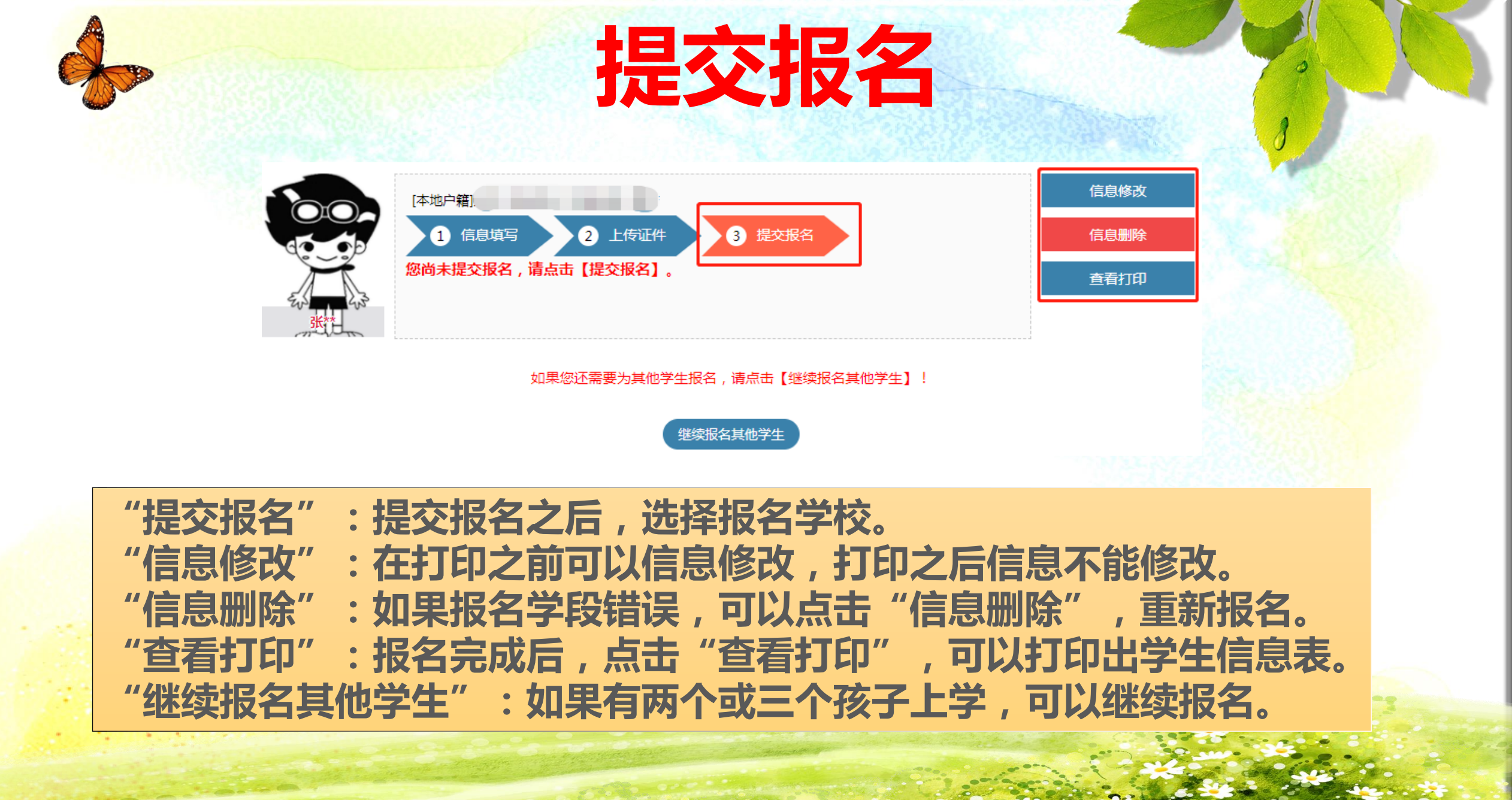

2.0

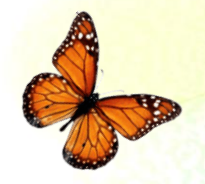

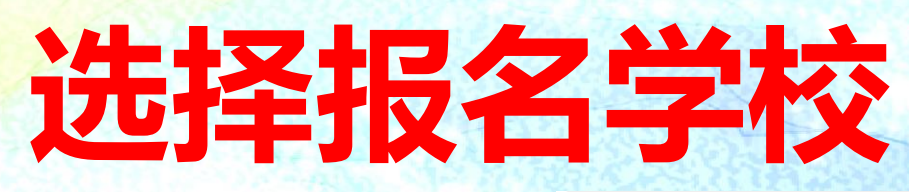

| 我的户籍地址                                                                                                    | 我的户籍地址                                                     |  |  |
|----------------------------------------------------------------------------------------------------|------------------------------------------------------------|--|--|
| 泰山区***                                                                                                    | ***********                                                |  |  |
| 我的房产地址                                                                                                    | 我的房产地址                                                     |  |  |
| ******                                                                                                    | *****                                                      |  |  |
| 选择报名学校<br>*请选择报名公办学校还是民办学校:公办:◎ 民办:○                                                                                  | 选择报名学校<br>*请选择报名公办学校还是民办学校:公办:〇 民办:●                       |  |  |
| <ul> <li>*请选择公办报名学校:办事处: 请选择 ✓ 学校: 山东省泰安东岳中学 ✓</li> <li>提交报名</li> <li>您已提交报名成功。</li> <li>公办学校: 【山东省泰安东岳中学】</li> </ul> | *请选择民办报名学校: 泰安市泰山外国语学校  注:          提交报名         您已提交报名成功。 |  |  |
|                                                                                                    | 氏小子校:【泰安市泰山外国诺子校】                                          |  |  |

录取查询

## 公办学校录取查询时间:8月31日

民办学校录取查询时间:8月25日

审核期间,请在家耐心等候,如果需要您补充材料,学校会主动与您联系。 如需咨询政策,请拨打教体局基教科电话6276103 6276010,欢迎咨询!

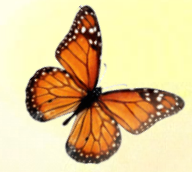

#### 2021 年小学招生流程安排表。

| ß            | ₩₩                            | 时间。                                                        | 工作流程。                                                                                                    |  |
|--------------|-------------------------------|------------------------------------------------------------|----------------------------------------------------------------------------------------------------|--|
| 公布方案↓        |                               | 8月 20 日。<br>至。<br>8月 21 日。                                 | 各小学按照全区中小学招生工作会议要求,制定具体招生方案。学校成立招生工作领导小组,组成审核小组,做好招生前的政策宣传工作。民办学校招生方案报区数体局审批(内容包括学校办学情况、招生时间、招生计划、招生范围、报名程序、录取办法、收费项目、收费标准等)。在招生网站公示。~ |  |
| 信息采集↓        |                               | 8月22日 <sub>~</sub><br><u>至</u> ,<br>8月23日 <sub>~</sub>     | 家长手机登录"爱山东"app,或网页登录"泰山区义务数育<br>新生入学服务平台"(http://61.156.49.98:9007/tatszs),进行<br>入学信息采集,选择所属学区学校报名或一所民办学校报名,公办、<br>民办学校不可兼报.↓          |  |
|              | 第一<br>次录                      | 8月24日。                                                     | 民办小学录取.报名人数未超出招生计划的,全员录取:报<br>名人数超出招生计划的,实行电脑派位.。                                                                                      |  |
| 民            | 取.                            | 8月25日√                                                     | 家长登录平台查询录取结果,并于当天完成缴费注册。~                                                                                                    |  |
| 办<br>小<br>学√ | 第二<br>次录<br>取:                | 8月26日。                                                     | 对于第一次派位后因学生未缴费注册未完成计划的学校第二<br>次派位。~                                                                                                    |  |
|              |                               | 8月26日√                                                     | 参与第二次派位的学生登录平台查询录取结果,并完成缴费注册.未被民办小学录取的学生登录平台选择所属学区学校报名.↓                                                                               |  |
| 公办小学         | <b>第一</b><br><b> <b> </b></b> | 8月24日 <sub>~</sub><br>至 <sub>~</sub><br>8月26日 <sub>~</sub> | 学校对报名学生进行资格审核,经审核符合在本校就读条件的<br>学生确定录取:通知材料不完善的学生上传补充材料或到校审核材<br>料:通知不符合条件的学生信息被退回。~<br>若家长选择学校有误,由审核学校退回,家长重新选择学区学校。~                  |  |
|              | 第二                            | 8月27日。                                                     | 未进行信息采集的,携相关材料到所属小学进行信息补录。~                                                                                                    |  |
|              | 前夜<br>资格<br>审核。               | 8月27日√<br><u>至</u> √<br>8月28日√                             | 学校对未被民办小学录取的学生和补录学生进行资格审核。」                                                                                                    |  |
|              | 统筹<br>安排₄                     | 8月29日√                                                     | 统筹安排生源,同时,不符合在泰山区就读条件的学生回户筹<br>所在地就读.↓                                                                                                 |  |
|              | 新生<br>录取→                     | 8月30日。                                                     | 公办小学录取新生. →                                                                                                    |  |
|              | 录取<br>查询。                     | 8月31日。                                                     | 家长登录平台查询录取结果及新生入学须知. ~                                                                                                    |  |

### 小学招生咨询、监督电话。

| P             |                 |                        |                        |
|---------------|-----------------|------------------------|------------------------|
|               | 学校名称。           | 咨询电话。                  | 监督电话。                  |
| 区数体局(基数科)↓    |                 | 6276103 <sub>4'</sub>  | 0070000                |
|               |                 | 6276010 <sub>4</sub>   | 6270228                |
|               | 泰安市第一实验学校通天街校区↔ | 8208849,               | 8227609                |
| 区直。           | 泰安市第一实验学校花园校区≁  | 6368158 <sub>e</sub>   | 6368155 <sub>e</sub>   |
|               | 泰安东岳中学↓         | 6363159~               | 6368109+               |
|               | 泰安东岳中学兴隆校区。     | 8666007.               | 8666008.               |
|               | 泰安迎春学校。         | 8588336.               | 8585576.               |
|               | 泰山岳麓小学。         | 6511170-               | 6511170 <sub>2</sub>   |
|               | 万官路学校↓          | 6270075 <sub>2</sub>   | 6270005 <sub>2</sub>   |
|               | 温泉路小学。          | 5361617.               | 5361618 <sub>2</sub>   |
| 市直≁           | 泰安市实验学校→        | 2066981-               | 8224351-               |
|               | 泰安师范附属学校↔       | 8223657*               | 6278312 <sub>e'</sub>  |
|               | 学区办公室√          | 8202887*               | 8202887,               |
|               | 仓库路学校√          | 8333530,               | 8202887,               |
|               | 三里学校√           | 8493018 <sub>e</sub>   | 8202887.               |
| F             | 西关学校~           | 8223827*               | 8202887 <sub>e</sub>   |
| 财源√           | 财源学校৵           | 8334829,               | 8202887.               |
|               | 七里埠学校。          | 8496403.               | 8202887.               |
|               | 财源实验学校→         | 6610531 <sub>*'</sub>  | 8202887.               |
|               | 旧镇小学。           | 8333287.               | 8202887.               |
|               | 清真寺街学校→         | 6292078-               | 8202887-               |
|               | 学区办公室。          | 6285185.               | 6285185 <sub>e</sub>   |
|               | 东关小学↓           | 8336168.               | 6285185.0              |
| 代白。           | 南关学校→           | 8332112-/              | 6285185-               |
| U7/1574       | 粮食市学校√          | 8335447*               | 6285185 <sub>e</sub>   |
|               | 岱庙实验学校৵         | 8589388                | 6285185 <sub>4</sub>   |
|               | 三友小学ャ           | 6117942+               | 6285185 <sub>4</sub>   |
|               | 学区办公室√          | 6201151 <sub>e</sub>   | 6201151 <sub>e</sub>   |
| -<br>赤前≁<br>- | 赤前中学~           | 8520070 <sub>e</sub> / | 6201151 <sub>e</sub>   |
|               | 泰山冯玉祥小学~        | 6213540 <sub>4</sub>   | 6201151 <sub>4</sub> / |
|               | 文化路小学→          | 8728006                | 6201151 <sub>4</sub> / |
|               | 迎胜小学。           | 6218237.               | 6201151 <sub>4</sub> / |
|               | 御碑楼小学。          | 6998627.               | 6201151 <sub>4</sub>   |
|               | 岱道庵小学↓          | 8515847.               | 6201151-               |

Ste Oracle /

at the set

|               | 学校名称。          | 咨询电话↓                 | 监督电话。                 |
|---------------|----------------|-----------------------|-----------------------|
|               | 学区办公室↓         | 6110907 <sub>*'</sub> | 6110907 <sub>*'</sub> |
|               | 泰安市第一实验学校北校区↩  | 2099995               | 6110907+              |
| 上高↓           | 上高学校。          | 5361261.0             | 6110907.              |
|               | 泰安市泰山区第二实验学校。  | 8520986               | 6110907.              |
|               | 绪庄小学৵          | 6116807 <sub>e'</sub> | 6110907,              |
|               | 凤台学校≁          | 2099391 <sub>4'</sub> | 6110907+              |
|               | 泰安市第一实验学校小井分校→ | 8256877.              | 6110907.              |
|               | 学区办公室。         | 5366186               | 5366186.              |
|               | 大白峪小学。         | 6621036 <sub>0</sub>  | 5366186               |
| 经方标,          | 栗家庄小学→         | 6621235-              | 5366186-              |
| "W" AN (BE#)  | 宅子小学~          | 6621257 <sub>*</sub>  | 5366186 <sub>P</sub>  |
|               | 王家店小学。         | 6622258 <sub>€</sub>  | 5366186 <sub>e</sub>  |
|               | 白峪店子小学。        | 8997539               | 5366186               |
| 皆属高校<br>}周学校≁ | 山东农业大学附属学校↔    | 6585107+              | 6585117+              |
| 乡镇区域。         | 省庄镇。           | 8541093J              | 8541093.              |
|               | 邱家店镇~          | 18562297587*'         | 8661307*              |
|               | 泰山外国语学校。       | 6275126 <sub>4</sub>  | 6278795 <sub>4</sub>  |
|               | 泰山雷锋学校。        | 6281608J              | 6281607.              |
|               | 泰山区六中博阳学校和     | 8877966 <sub>4</sub>  | $17753817805_{*'}$    |
|               | 泰山百灵学校≁        | 8544669+              | 2146707*              |
|               | 泰山区新爱乐钢琴小学→    | 8287511+              | 8271336-              |
|               | 泰山大安小学。        | 8286191.              | 8681766.              |
| 民办学校≁         | 泰山致远小学√        | 8877806 <sub>e</sub>  | 8877832 <sub>r'</sub> |
|               | 泰山区江山实验学校和     | 6399991 <sub>e</sub>  | 6399992 <sub>e</sub>  |
|               | 泰山区崇德实验学校↓     | 8331099./             | 8330799.              |
|               | 泰山区博文小学。       | 6233298.              | 6233299 <sub>2</sub>  |
|               | 泰山区博文实验学校+     | 6361155 <sub>e</sub>  | 8520516 <sub>e</sub>  |
|               | 泰山区博文明德学校。     | 6511277-/             | 6511277.              |
|               | 泰山区树人外国语学校↔    | 8589991-              | 8589991.              |